### Université IBM i 2018

### 16 et 17 mai

**IBM Client Center Paris** 

### S15 - IBM PowerVM VIOS - Bonnes pratiques pour IBM i

Jean-Marie BOUCHOT CAPiDP Conseil bouchot@capidp.com

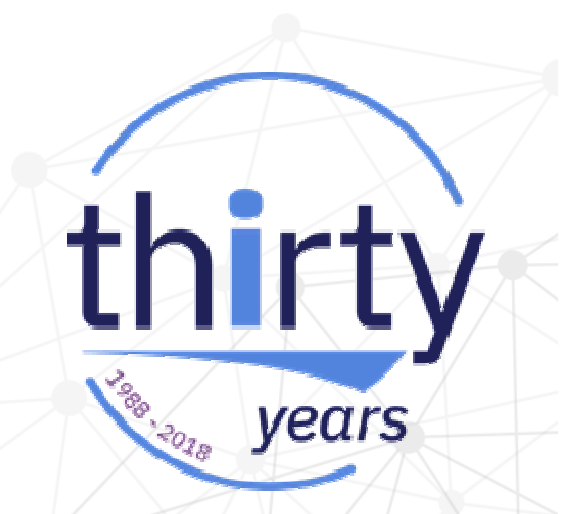

### Plan de la présentation

- VIOS
  - Dimensionnement, installation
  - Paramétrage
- Réseau
  - Paramétrage, bridge
  - Bande passante, vLAN
- Stockage
  - vSCSI, NPIV
- Divers
  - Zoning, partitionnement
- Documentation / Références

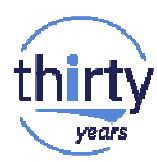

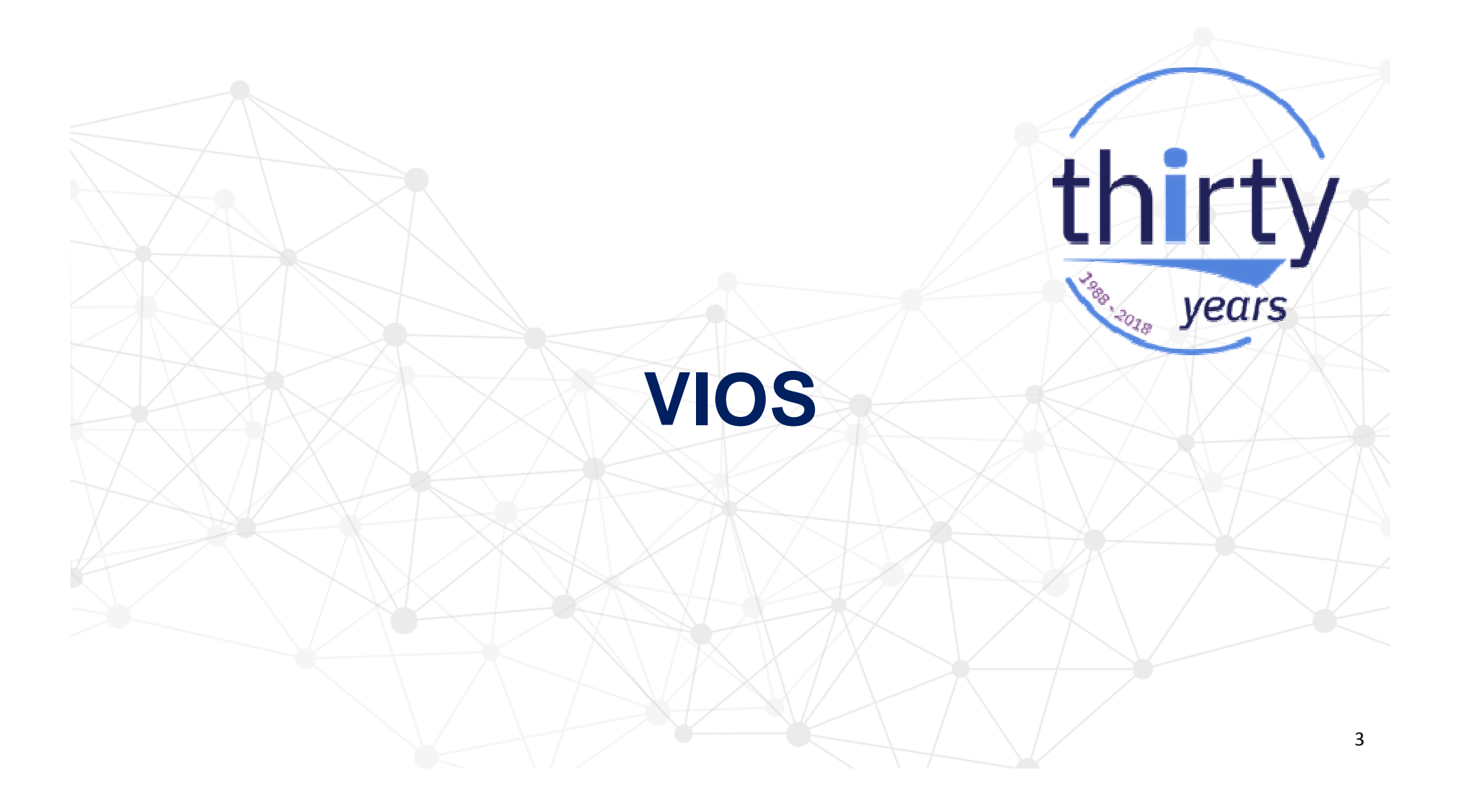

### Dimensionnement

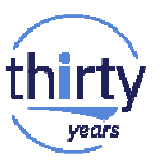

Minima recommandés

1 à 2 cœurs et 4 à 8 Go de mémoire, dépendant de facteurs tel que nombre de carte FC virtuelles, nombre d'environnements gérés, trafic Ethernet, etc. (il faut prévoir 512 Mo par carte haute performance : FC, Eth10Gb ...)

• Dédier si possible un port Ethernet pour l'accès au VIOS.

• Utiliser VIOS Advisor (part), topas, ou nmon pour vérifier l'utilisation et faire les ajustements nécessaires.

• Il peut être judicieux de disposer de plusieurs paires de VIOS suivant le nombre d'environnements à gérer.

### Installation

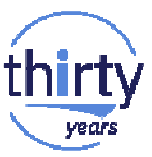

• Disques internes :

Disposer de deux disques par VIOS Utiliser les fonctions de miroir matériel plutôt que logiciel Formatage des disques et création des grappes RAID avec le CD de Diagnostic <u>http://www14.software.ibm.com/webapp/set2/sas/f/diags/home.html</u>

#### • Disques externes :

La protection est gérée par la baie de stockage LUN de 512 octets par secteur Taille recommandée : 70 à 100 Go

• L'espace pour la bibliothèque de médias virtuels (VMLibrary) peut être sur un disque externe indépendant .

### **Clonage du VIOS**

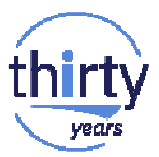

Dans le cas où le VIOS est installé sur une baie de stockage, il est possible d'installer le second VIOS en clonant le premier à partir des fonctions de copies de la baie.

- En plus de la nécessité de modifier le nom d'hôte et l'adresse IP, chaque VIOS doit disposer d'un identifiant RMC unique pour assurer le dialogue avec la HMC.
- Etapes à suivre pour générer un nouvel identifiant RMC \$ oem\_setup\_env # /usr/bin/odmdelete -o CuAt -q 'attribute=node\_uuid' # /usr/sbin/rsct/bin/mknodeid -f # /usr/sbin/rsct/install/bin/recfgct

### Installation de plusieurs VIOS

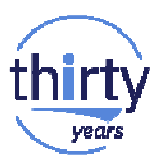

Plusieurs options :

- A partir de la HMC :
  - à partir du répertoire d'images de la HMC
  - à partir du lecteur de DVD de la HMC
  - (nécessite une adresse IP externe pour la HMC et les partitions VIOS)
- Utilisation d'un serveur NIM
- A partir du lecteur de CD interne au serveur : Echange ou déconnexion des disques pour le deuxième VIOS

# thirty

### Paramétrage

Modifier les attributs des cartes fibres et des ressources disques

• A partir de la version 2.2.4.0 du VIOS Commande : \$ *rules -o deploy -d* 

#### Sinon

• Pour vSCSI

\$ chdev -attr fc\_err\_recov=fast\_fail dyntrk=yes -perm -dev fscsixx

\$ chdev -attr queue\_depth=32 reserve\_policy=no\_reserve - perm -dev hdiskyy

• Pour NPIV

\$ chdev -attr fc\_err\_recov=fast\_fail dyntrk=yes -perm -dev fscsixx \$ chdev -attr num\_cmd\_elems=512 -perm -dev fcszz

Choisir le bon fuseau horaire

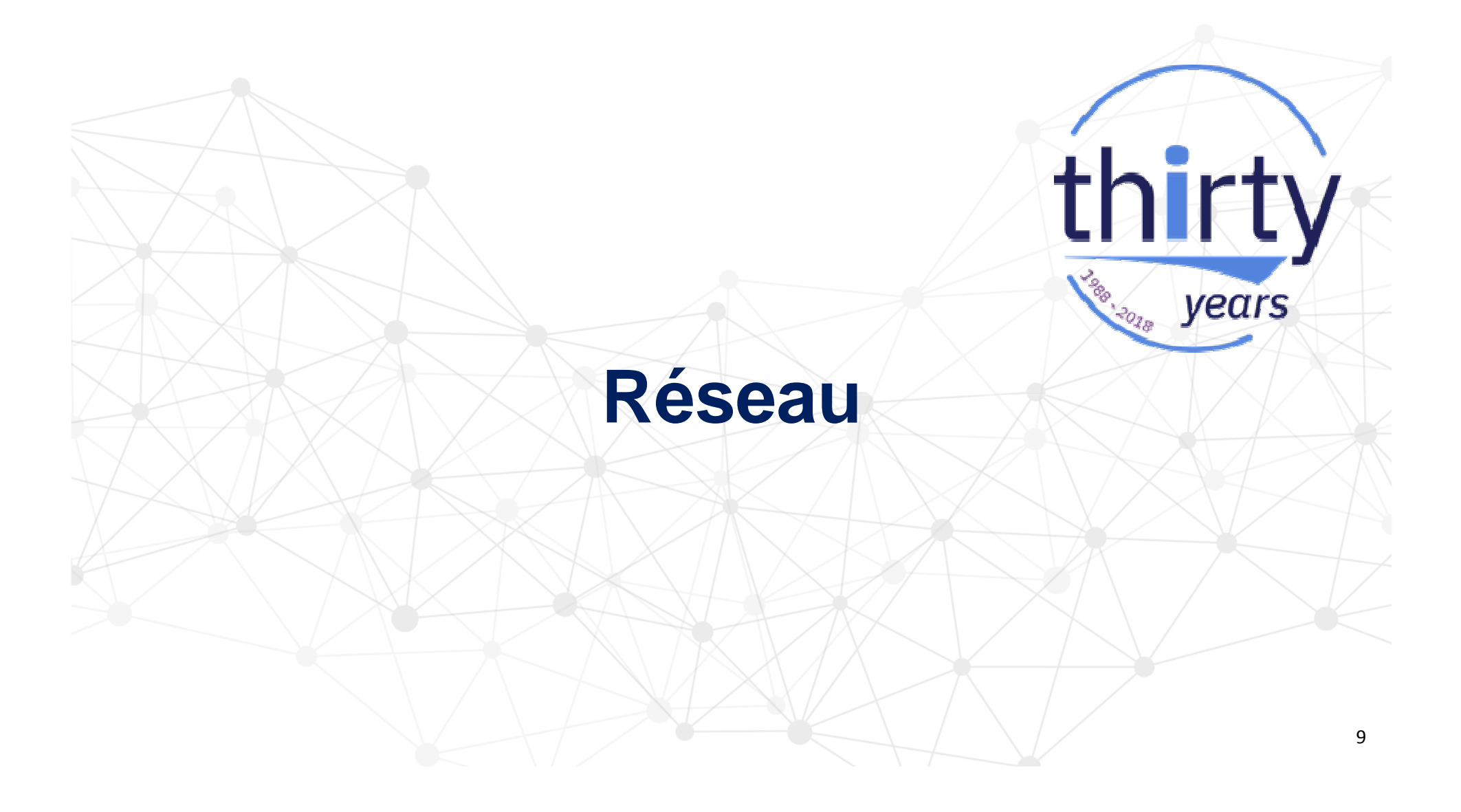

### Paramétrage réseau

Configuration réseau

- Configurer les agrégats et les bridges
- Configurer les paramètres réseau du VIOS

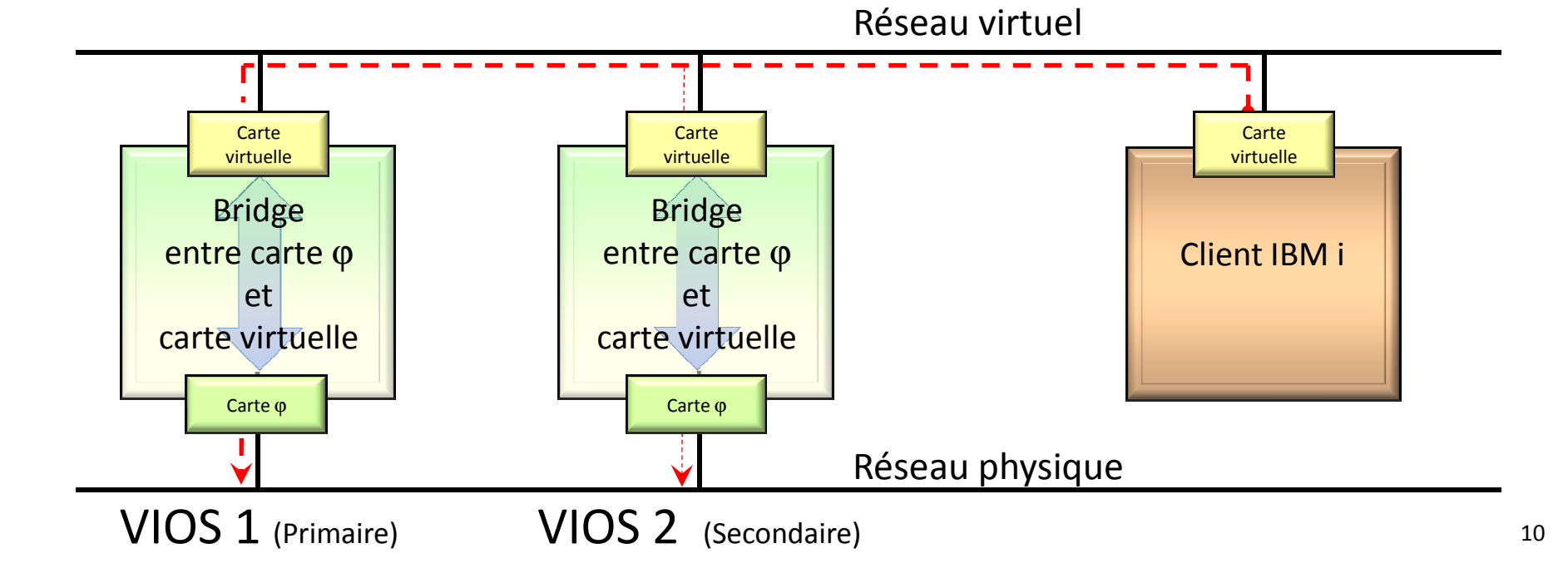

### **Bridge**

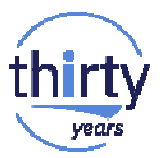

Port ent0 réservé au VIOS (interface en0)

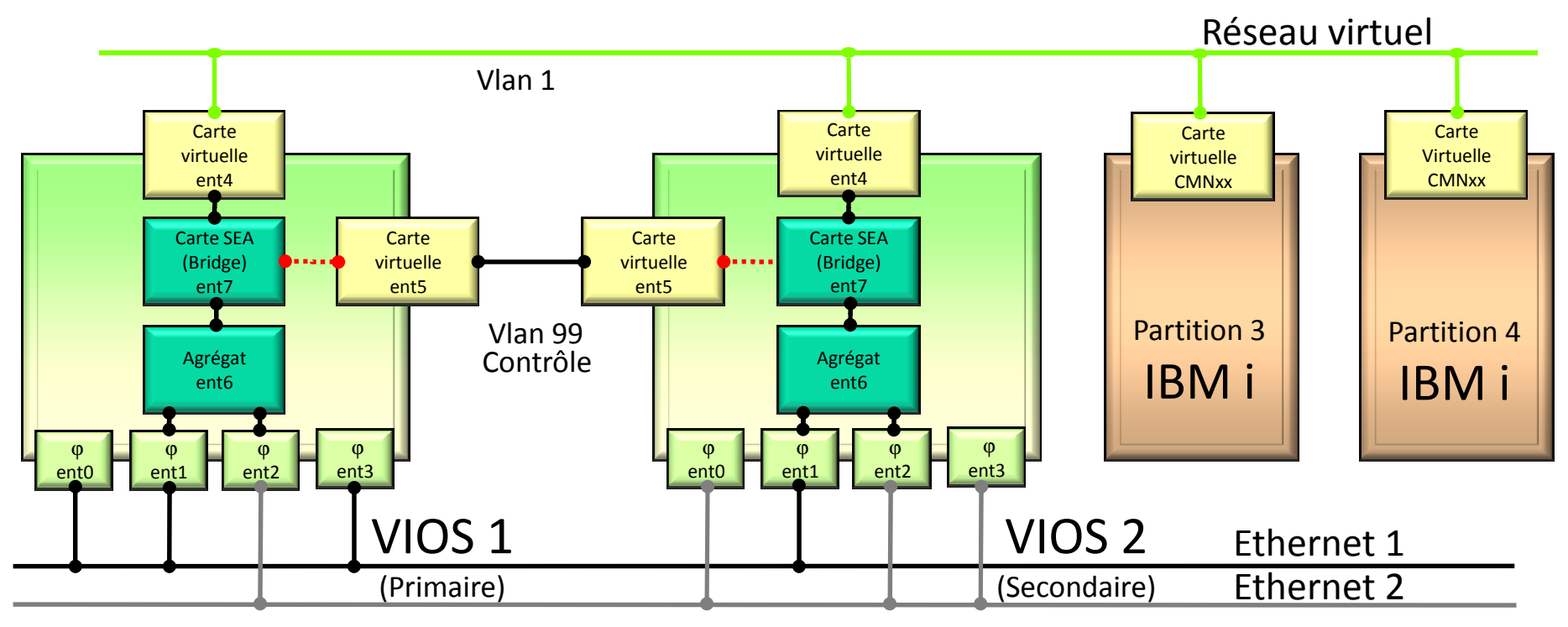

Réseaux physiques 11

### **Bande passante**

Port ent0 réservé au VIOS (interface en0)

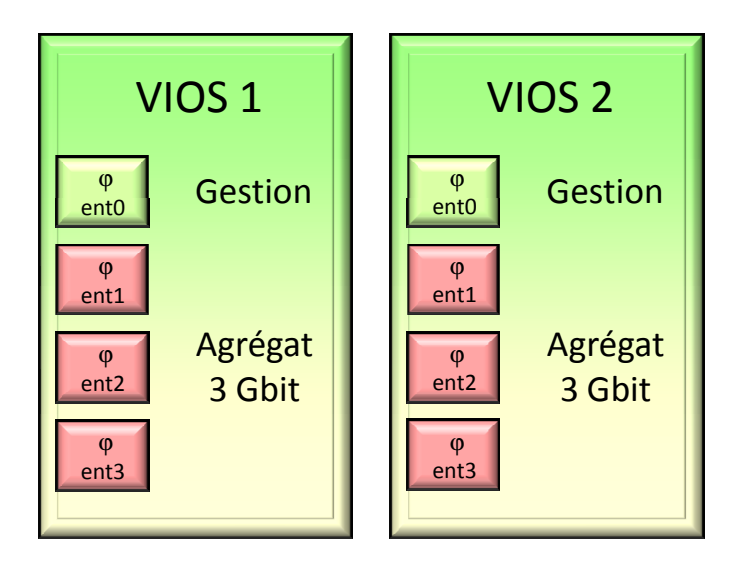

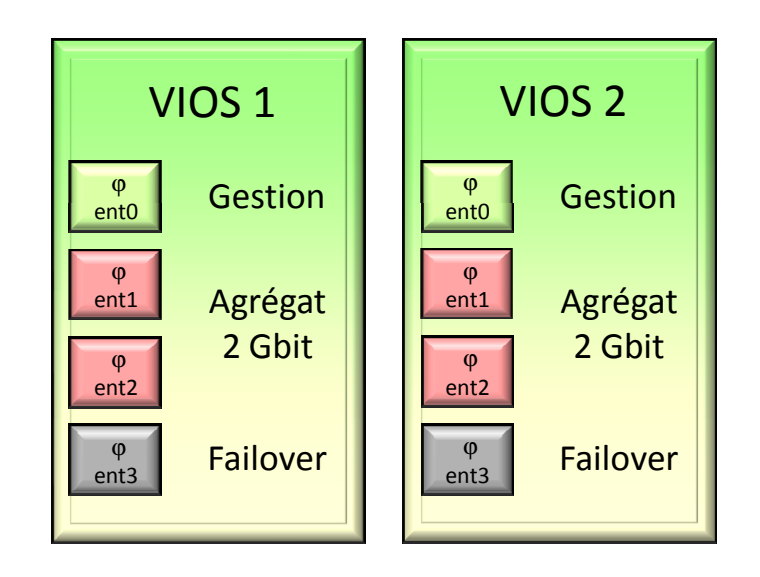

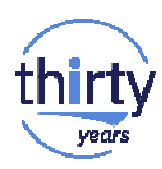

### **Bande passante**

Port ent0 réservé au VIOS (interface en0)

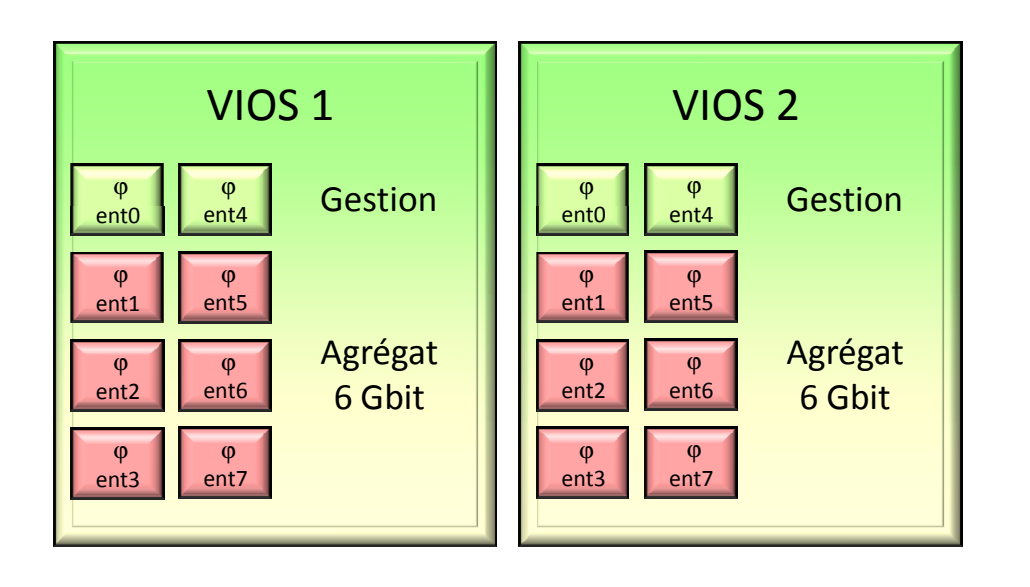

La bande passante disponible pour une partition peut être limitée par la puissance de la machine et les ressources CPU dédiées à la partition !

Sans tuning, on obtient 2 à 3 Gbit /s sur un Power 8...

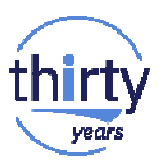

### **Gestion des vLANs**

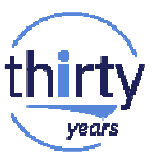

Pour simplifier, la notion de vLAN permet de disposer de plusieurs réseaux Ethernet logiques sur un seul réseau Ethernet physique.

Le support des vLANs dans les partitions IBM i n'est disponible que depuis la version 7.2 du système d'exploitation.

On utilisera cette possibilité seulement si plusieurs partitions IBM i se partagent directement un même adaptateur physique : carte SR-IOV.

Si on utilise le partage de cartes Ethernet fourni par les VIOS, cela n'est pas nécessaire.

### **Gestion des vLANs**

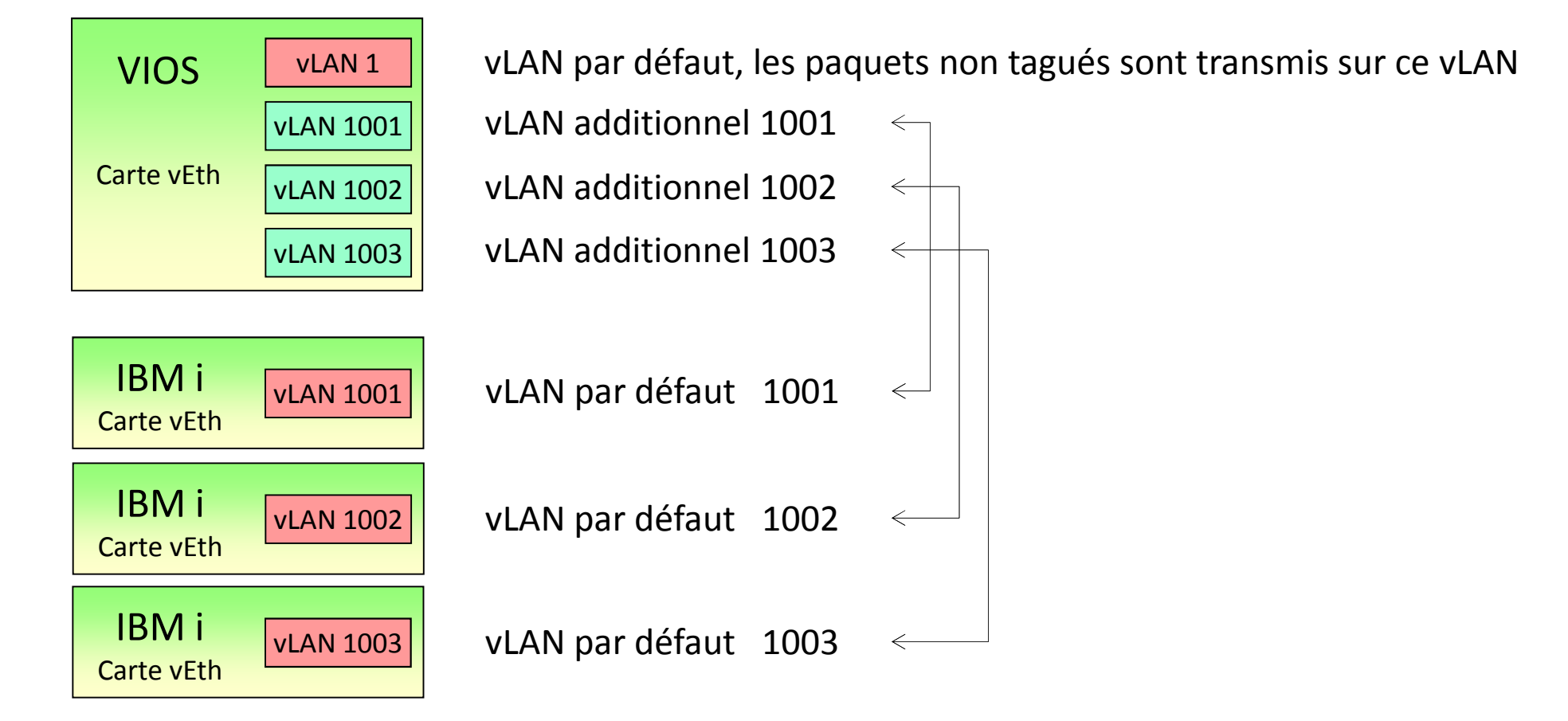

### **Quelques commandes**

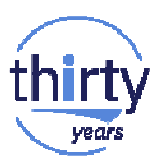

Configuration de base TCP/IP (vérifier la carte Ethernet utilisée) \$ mktcpip -hostname <VIOS hostname> -inetaddr<VIOS IP address> -interface <enX> -gateway <gateway IP address> -start

#### Autres commandes

\$ Istcpip pour vérifier la configuration \$ rmtcpip -f -all pour effacer la configuration

#### Menu *cfgassist*

Utiliser plutôt smit, les paramètres actifs n'étant pas visualisés

L'interface réseau doit être active si on veut disposer de la connection RMC entre le VIOS et la HMC.

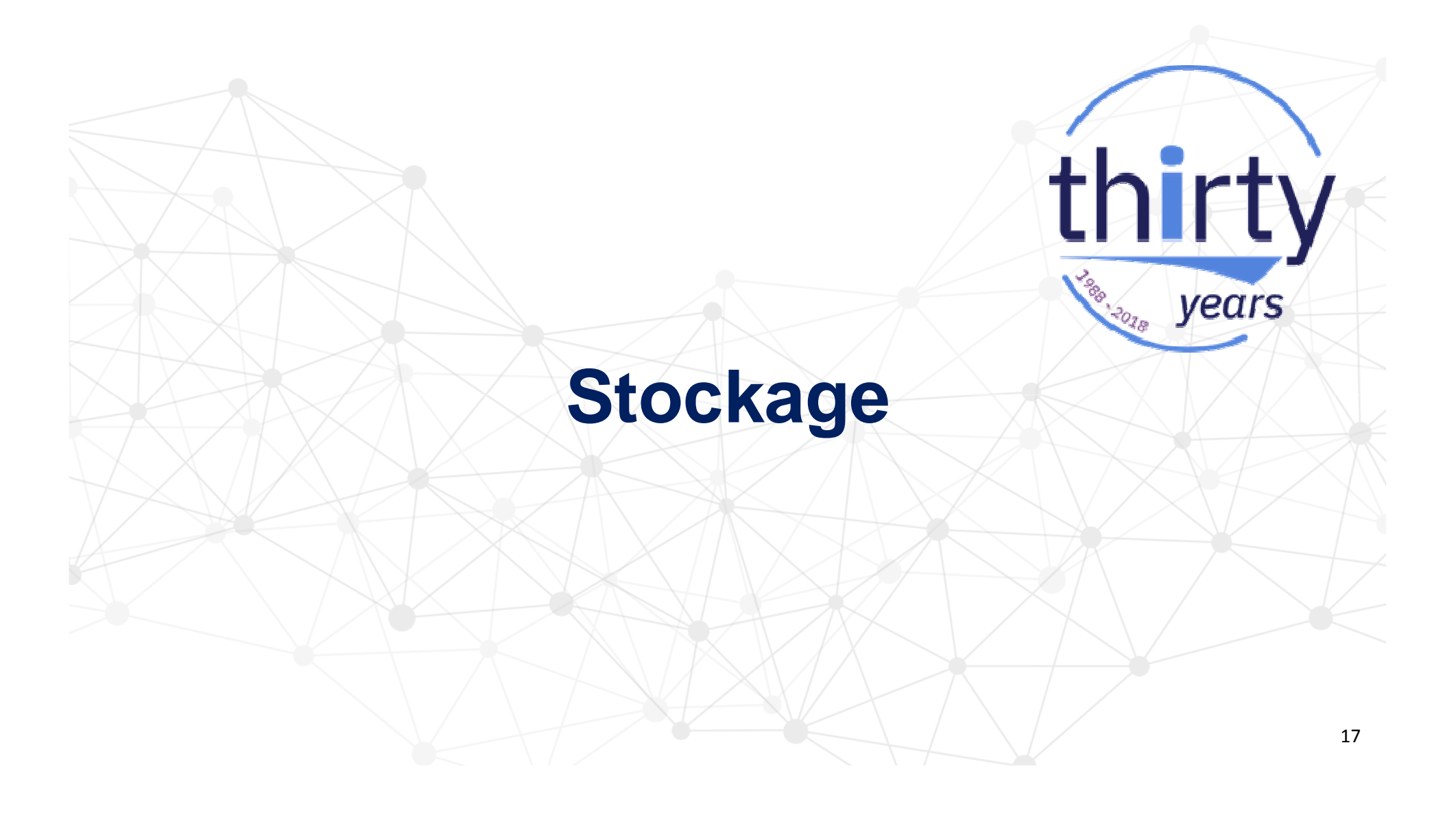

### **Conversion format IBM i vers format Open**

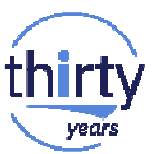

| 8B Header | 8B Header |      |                  |                  |
|-----------|-----------|------|------------------|------------------|
| 512B Data | 512B Data |      | 504B Data        | 504B Data        |
|           |           |      | 8B Control_In fo | 8B Control_In fo |
| 8B Header | 8B Header |      |                  |                  |
| 512B Data | 512B Data |      | 504B Data        | 504B Data        |
|           |           |      | 8B Control_In fo | 8B Control_Info  |
|           |           | PHYP |                  |                  |
| 8B Header | 8B Header |      |                  |                  |
| 512B Data | 512B Data |      | 504B Data        | 504B Data        |
|           |           |      | 8B Control_In fo | 8B Control_In fo |
|           |           |      |                  |                  |
| 8B Header | 8B Header |      |                  |                  |
| 512B Data | 512B Data |      | 504B Data        | 504B Data        |
|           |           |      | 8B Control_In fo | 8B Control_In fo |
|           |           |      | 8B Con           | trol_Info        |
|           |           |      | 64B H            | lea de rs        |

8 secteurs de 520 octets dans 9 secteurs de 512 octets

### Taille des volumes pour IBM i (rappel)

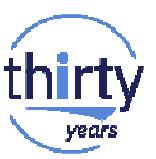

La réservation des volumes dans les baies de stockage se fait en général en Gio ou Tio (multiples de 1024)

La taille des volumes vue côté IBM i est en Mo ou Go (multiples de 1000)

 Conversion baie de stockage vers IBM i : 100 Gio → 100 \* (8/9) \* 1,024<sup>3</sup> soit 95,443 Go

 Conversion IBM i vers baie de stockage : 100 Go → 100 \* (9/8) / 1,024<sup>3</sup> soit 104,773 Gio
Pour la V7R2, pour le stockage externe : volume minimum de 35 Go 35 Go → 35 \* (9/8) / 1,024<sup>3</sup> soit 36,671 Gio → On arrondira à 40 Gio

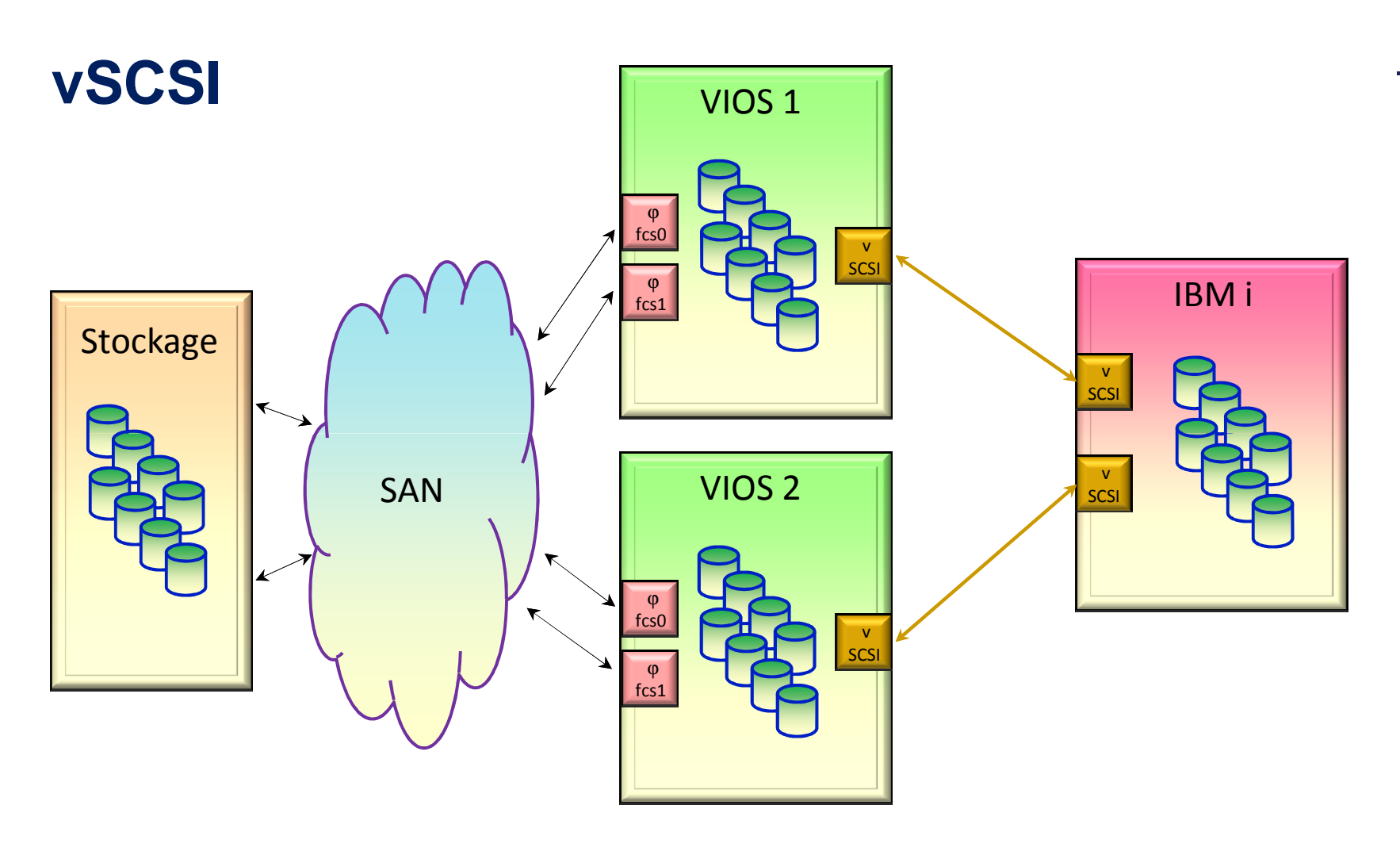

# thirty

### vSCSI

• Besoin de 512 Mo de mémoire pour chaque port FC utilisé

#### • Avantages :

Buffers I/O dans les partitions clientes Volumes génériques dans les partitions clientes En général, meilleure redondance

#### • Inconvénients :

Administration des volumes dans les VIOS Gestion des I/O par le VIOS

- $\rightarrow$  Consommation CPU
- $\rightarrow$  Performance moindre

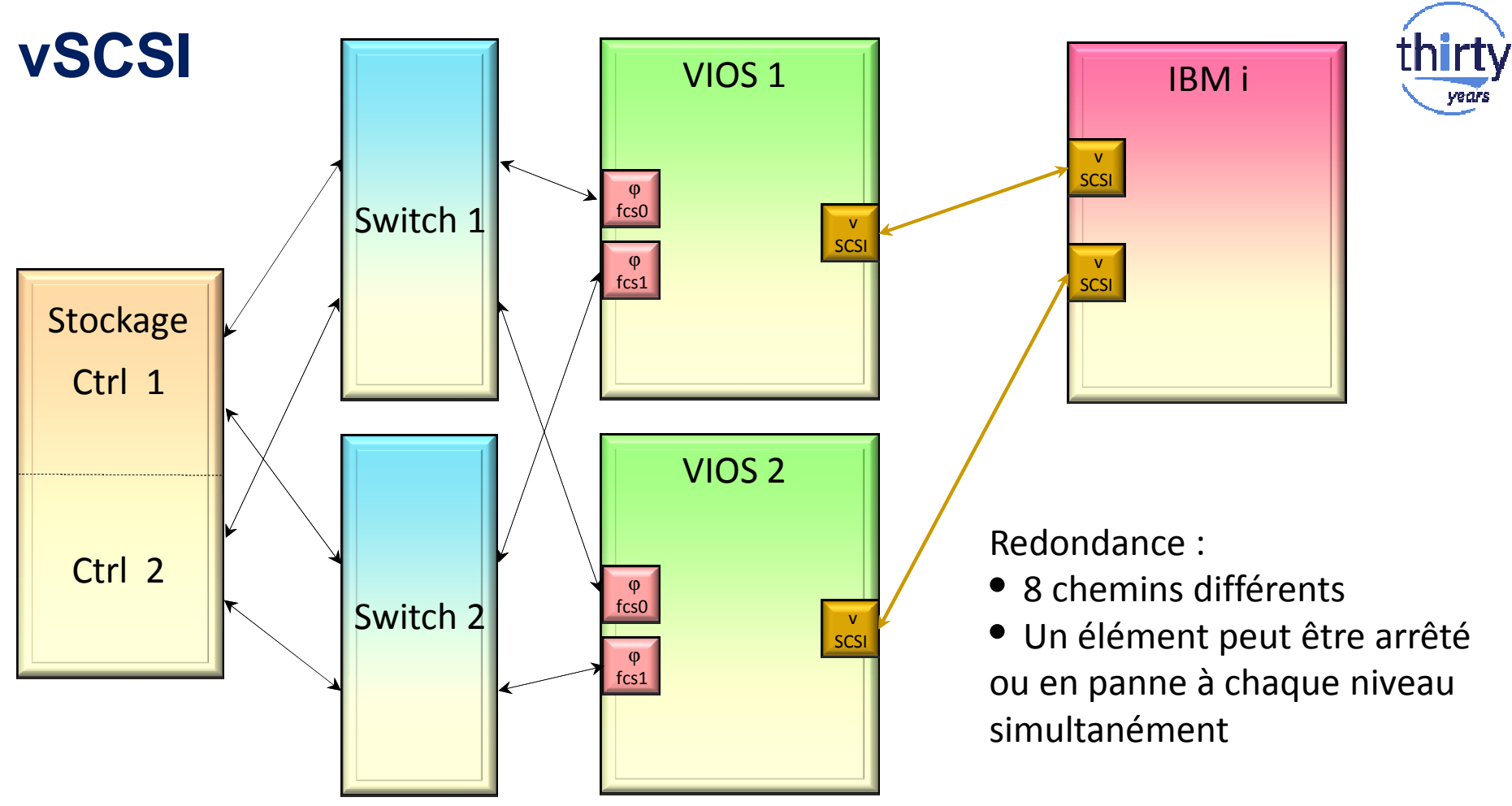

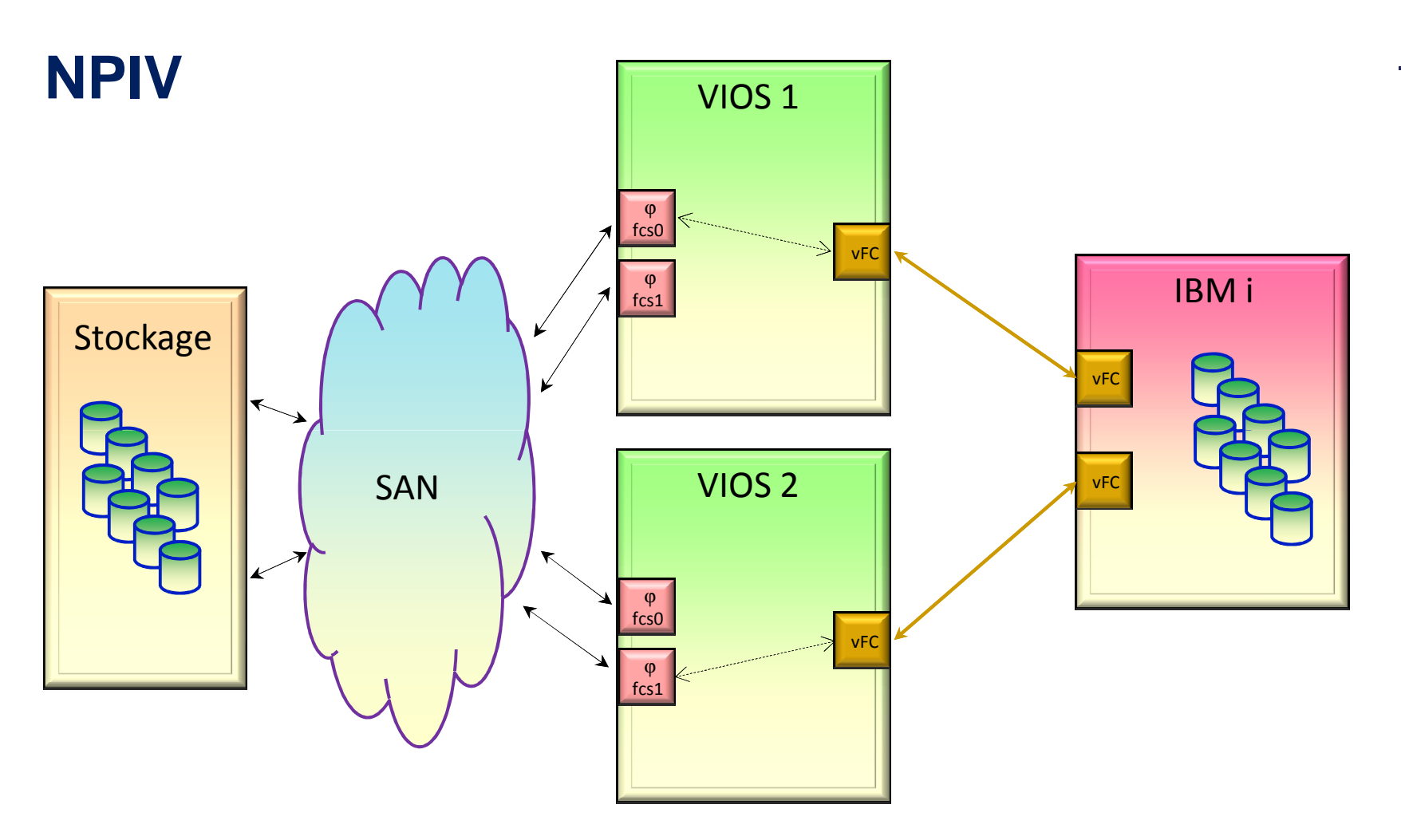

thirty

23

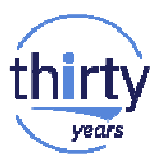

### NPIV

• Avantages :

Accès aux lecteurs de bande FC et aux bandothèques Pas d'intervention du VIOS dans les I/O

- → Consommation CPU réduite
- $\rightarrow$  meilleure performance
- Inconvénients :

Besoin de 140 Mo de mémoire par carte FC virtuelle
→ Consommation mémoire
Support nécessaire par IBM i
Zoning spécifique pour chaque partition IBM i

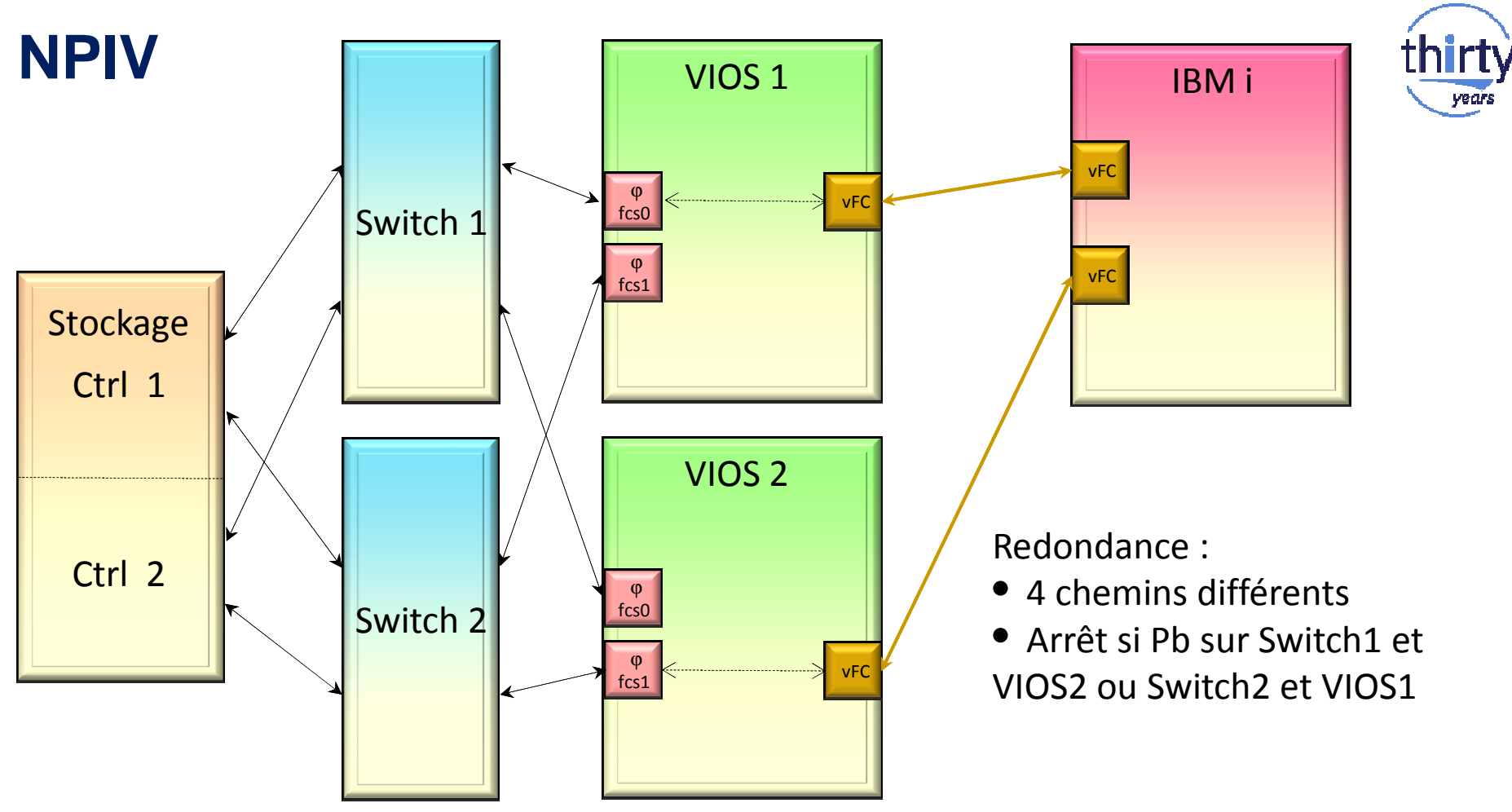

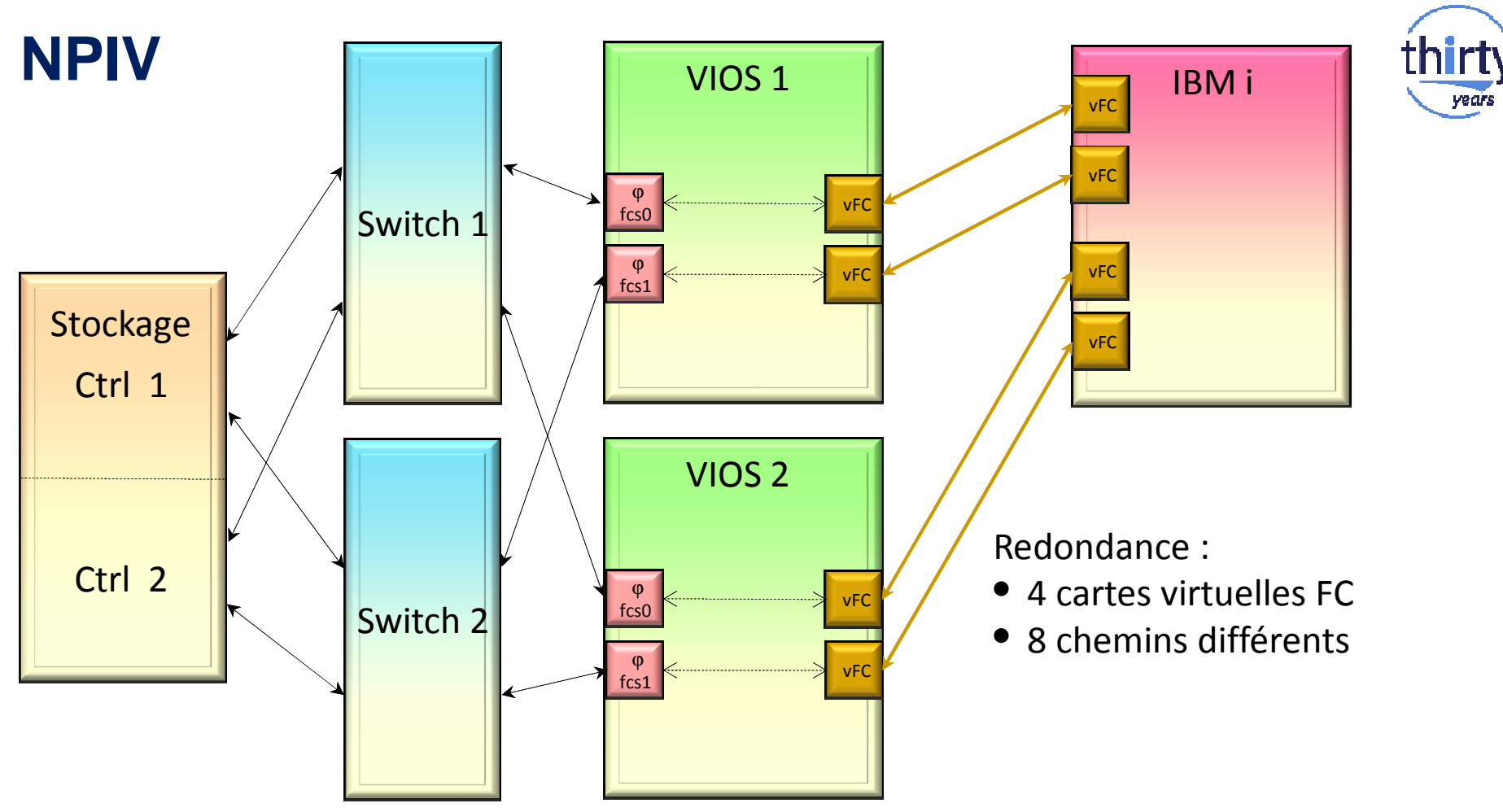

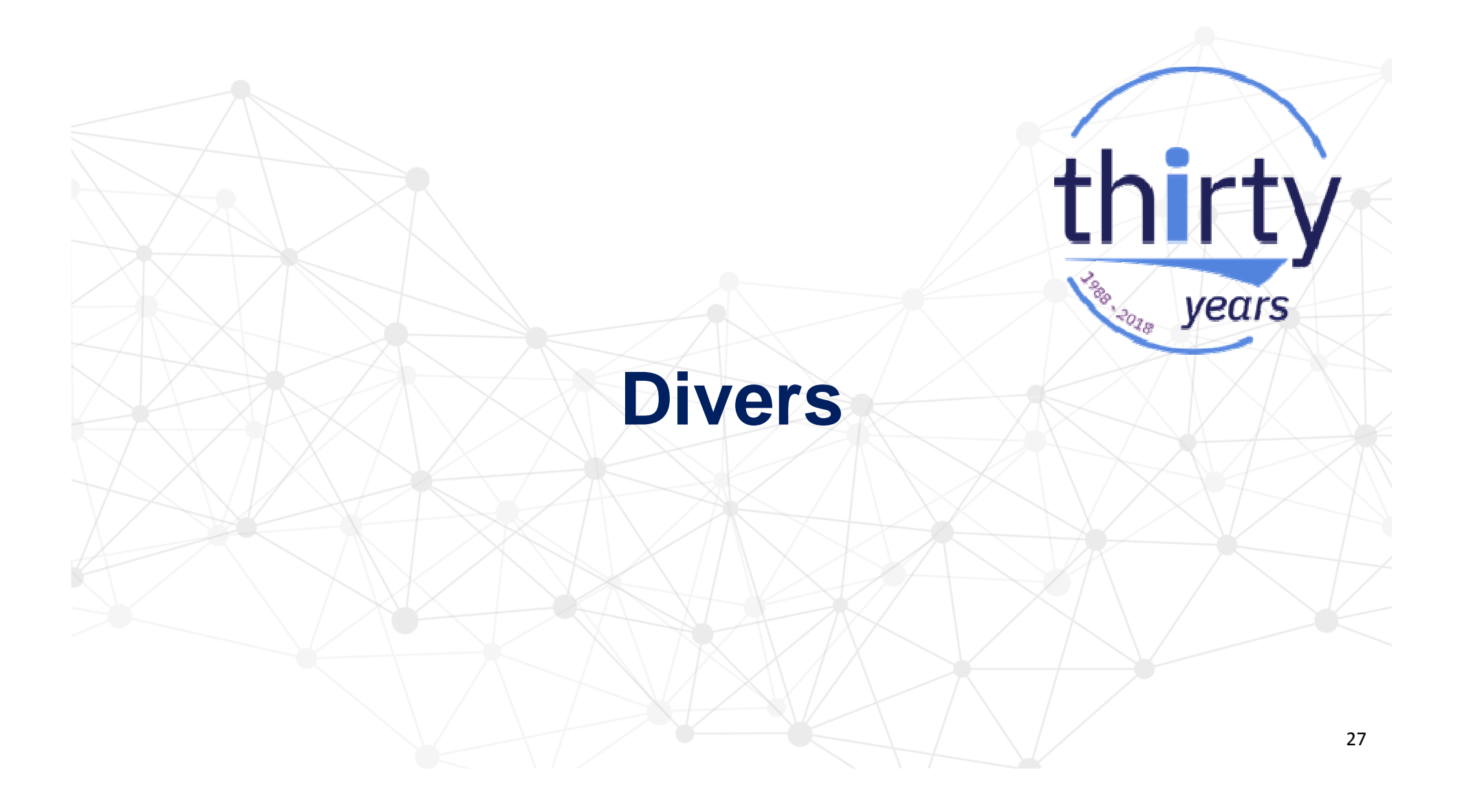

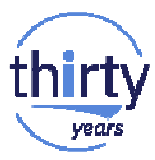

Zoning

Pas plus de 8 chemins par disque IBM i !

Définitions d'alias correctes :

Ports impairs  $\rightarrow$  Switch 1 Ports pairs  $\rightarrow$  Switch 2

| alias: IBMi_PROD  | c0:50:76:08:4f:08:00:00 |
|-------------------|-------------------------|
| alias: IBMi_DEV   | c0:50:76:08:4f:08:00:04 |
| alias: V5000_C1P2 | 50:05:04:23:03:0a:7a:70 |
| alias: V5000_C1P4 | 50:05:04:23:03:12:7a:70 |
| alias: V5000_C2P2 | 50:05:04:23:03:0a:7a:71 |
| alias: V5000_C2P4 | 50:05:04:23:03:12:7a:71 |

Définitions de zones incorrectes : Ne sert à rien d'avoir les 4 ports de la V5000 Problèmes potentiels

Définitions de zones correctes (en général 2 alias par zone) :

zone: IBMi\_PROD\_V5000\_C1P2 IBMi\_PROD; V5000\_C1P2 zone: IBMi\_PROD\_V5000\_C2P2 IBMi\_PROD; V5000\_C2P2 zone: IBMi\_DEV\_V5000\_C1P4 IBMi\_DEV; V5000\_C1P4 zone: IBMi\_DEV\_V5000\_C2P4 IBMi\_DEV; V5000\_C2P4

### **Partitionnement**

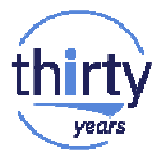

Pour la gestion des licences IBM i, créer un pool de processeur partagé dédié

| Paramètres de traitement                                                                                |                                 |  |  |
|----------------------------------------------------------------------------------------------------|---------------------------------|--|--|
| Spécifiez les paramètres de traitement souhaité, r<br>zones ci-dessous.                                 | minimal et maximal à l'aide des |  |  |
| Nombre total d'unités de traitement utilisables :                                                       | 2,00                            |  |  |
| Nombre minimal d'unités de traitement :                                                                 | * 0.2                           |  |  |
| Unités de traitement souhaitées :                                                                       | * 0.5                           |  |  |
| Nombre maximal d'unités de traitement :                                                                 | * 1,2                           |  |  |
| Processeurs virtuels<br>Nombre minimal d'unités de traitement requises p<br>chaque processeur virtuel : | pour 0,10                       |  |  |
| Nombre minimal de processeurs virtuels :                                                                | *                               |  |  |
| Nombre de processeurs virtuels souhaités :                                                              | *                               |  |  |
| Nombre maximal de processeurs virtuels :                                                                | * 2                             |  |  |
| 🗹 Non bridé                                                                                             |                                 |  |  |
| Poids : 128.0                                                                                           |                                 |  |  |

CPU

Sauf exception, utiliser le mode débridé

• Dans ce mode, le maximum de CPU utilisable correspond au nombre de processeurs virtuels correspondant

Prévoir un maximum supérieur au désiré

### **Partitionnement**

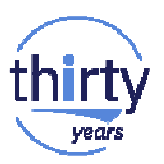

Mémoire

- Chaque partition dispose d'une HTTP (hardware page table) qui permet d'associer les blocs mémoire de la partition à la mémoire physique gérée par les processeurs.
- La taille de la HPT dépend de la taille mémoire maximum demandé pour la partition
- La mémoire allouée à la HPT est une puissance de deux de la taille d'une page mémoire
- Exemple pour une page mémoire de 256 Mo :

| Mémoire maximum    | Taille HPT |  |  |
|--------------------|------------|--|--|
| 1 à 16 Go environ  | 256 Mo     |  |  |
| 17 à 32 Go environ | 512 Mo     |  |  |
| 33 à 64 Go environ | 1 Go       |  |  |

## Documentation Références

thirty

years

### **Documentations / Références**

- IBM PowerVM Getting Started Guide <u>http://www.redbooks.ibm.com/redpieces/abstracts/redp4815.html</u>
- IBM PowerVM Virtualization Introduction and Configuration <u>http://www.redbooks.ibm.com/redpieces/abstracts/sg247940.html</u>
- PowerVM Managing and Monitoring <u>http://www.redbooks.ibm.com/redpieces/abstracts/sg247590.html</u>
- IBM PowerVM Best Practices <u>http://www.redbooks.ibm.com/abstracts/sg248062.html</u>
- VIOS Manual (POWER8) Knowledge Center <u>http://public.dhe.ibm.com/systems/power/docs/hw/p8/p8hb1.pdf</u>

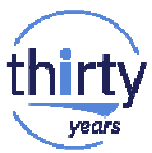

### **Documentations / Références**

- IBM Power Systems HMC Implementation and Usage Guide <u>http://www.redbooks.ibm.com/abstracts/sg247491.html?Open</u> pour la version 7 et l'interface classique
- IBM Power Systems HMC Implementation and Usage Guide <u>http://www.redbooks.ibm.com/abstracts/sg248334.html?Open</u> Pour la version 8, interface classique ou améliorée
- IBM I Virtualization and Open Storage white paper (2014) http://IBM iVirtualization

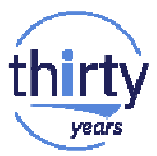

### **Evolutions des fonctionnalités supportées**

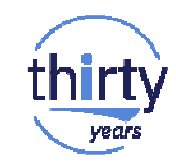

https://www.ibm.com/developerworks/community/wikis/home/wiki/IBM%20i% 20Technology%20Updates/page/IBM%20i%20Virtualization%20Summary

| IBM i Virtualization Support                          | <b>Configuration</b><br>(Native, VIOS, iVirt) | IBM i 7.3      | IBM i 7.2      | IBM i 7.1 |
|-------------------------------------------------------|-----------------------------------------------|----------------|----------------|-----------|
| Améliorations depuis Oct 2017                         |                                               |                |                |           |
| Increase in max LUNs per port for NPIV configurations | VIOS                                          | Tech Refresh 3 | Tech Refresh 7 | N/A       |
| Increase of virtual LUN size after initial allocation | VIOS                                          | Tech Refresh 3 | N/A            | N/A       |
| Automation for Cloud Init                             | VIOS                                          | Tech Refresh 3 | Tech Refresh 7 | N/A       |
| Améliorations depuis Nov 2016                         |                                               |                |                |           |
| vNIC fail-over                                        | VIOS                                          | Tech Refresh 1 | Tech Refresh 5 | N/A       |
| Shared Ethernet Adapter (SEA) large send              | VIOS                                          | Tech Refresh 1 | Tech Refresh 5 | N/A       |
| Améliorations depuis April / May 2016                 |                                               |                |                |           |
| Live Partition Mobility - Support for active tapes    | VIOS                                          | Base           | Tech Refresh 4 | N/A       |

## Merci de votre attention

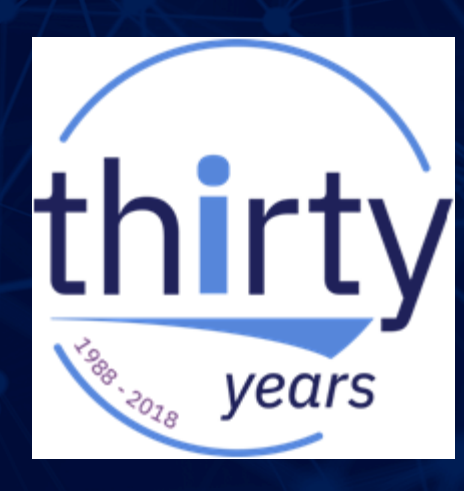